# **GUIDE D'UTILISATION DU SERVEUR WEB GSB**

#### **INTRODUCTION**

Votre serveur WEB GSB vient d'être installer. Il est maintenant temps d'ajouter du contenue à ce serveur. Ce guide va vous permettre d'utiliser simplement votre serveur web. Pour bien comprendre ce document, il est recommandé de suivre les étapes et de ne pas sauter de parties. Bonne Lecture.

#### **Objectifs :**

- Importer des pages dans un serveur web
- Importer une base de de donnée dans PhpMyAdmin
- Configurer le script de connexion à la base de données

### Table des matières

|    | INTRODUCTION                                                                            | 1  |
|----|-----------------------------------------------------------------------------------------|----|
| 1. | Importation des pages sur le serveur                                                    | 2  |
|    | Etape 1 : Installation du client FTP                                                    | 2  |
|    | Etape 2 : Connexion à votre site distant                                                | 6  |
|    | Etape 2 : Importer des pages et base de données                                         | 7  |
| 2. | Importation de la base de donnée dans PhpMyAdmin                                        | 9  |
|    | Etape 1 : Connexion au service PhpMyAdmin                                               | 9  |
|    | Etape 2 : Importer une Base de Donnée (BDD)                                             | 10 |
| 3. | Configuration du script de connexion des pages web PHP                                  | 12 |
|    | Etape 1 : Gestion d'erreur - Impossibilité de faire fonctionner votre site correctement | 12 |
|    | Etape 2 : Modification du script de connexion                                           | 13 |

### **1.** Importation des pages sur le serveur

### **Etape 1 : Installation du client FTP**

Afin de pouvoir importer simplement des pages sur le serveur web, vous pouvez utiliser la connexion ftp mis en place dans l'installation du serveur. Pour utiliser ce service vous aurez besoin de télécharger un client FTP. Dans ce guide nous avons choisis d'utiliser FileZilla, vous pouvez le télécharger à cette adresse : <u>www.filezilla-project.org</u>.

Arrivée sur la page de téléchargement, veillez à bien télécharger la version cliente et non serveur !

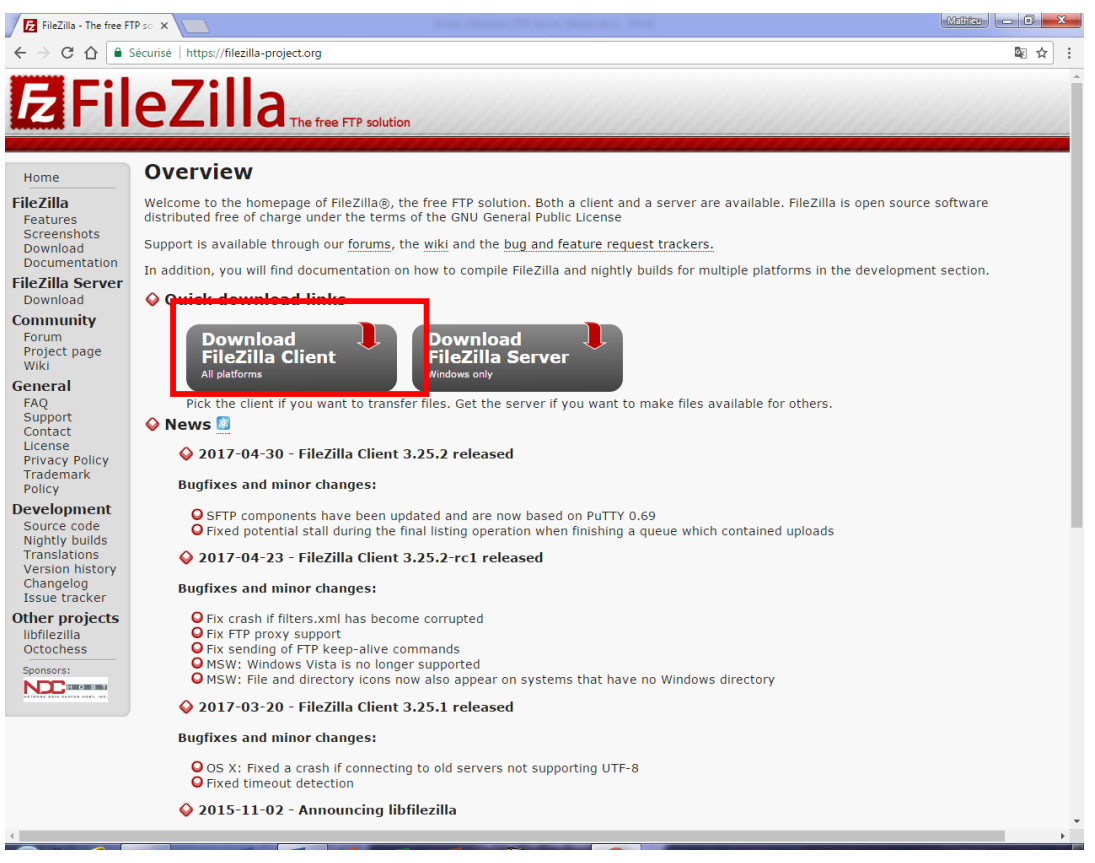

Une fois cet utilitaire téléchargé, vous devrez exécuter le fichier. Cette action va permettre de lancer l'installation du l'utilitaire.

| Fichier ou | wert - Avertissement de sécurité                                                                                                    |  |  |  |  |  |  |  |
|------------|----------------------------------------------------------------------------------------------------|--|--|--|--|--|--|--|
| Voulez     | Voulez-vous exécuter ce fichier ?                                                                                                    |  |  |  |  |  |  |  |
|            | Nom :oads\FileZilla_3.25.2_win64-setup_bundled2.exe<br>Éditeur : <u>Tim Kosse</u><br>Type : Application<br>De : C:\Users\mathieu\Downloads\FileZilla_3.25.2_wi                                                          |  |  |  |  |  |  |  |
| 🔽 Tou      | Exécuter Annuler<br>jours demander avant d'ouvrir ce fichier                                                                                                    |  |  |  |  |  |  |  |
| 1          | Les fichiers téléchargés depuis Internet peuvent être utiles, mais ce<br>type de fichier présente un danger potentiel. N'exécutez que les<br>logiciels des éditeurs approuvés par vous. <u>Quels sont les risques ?</u> |  |  |  |  |  |  |  |

Lors de l'installation, vous devez accepter les conditions d'utilisation du progiciel.

| FileZilla Client 3.25.2 Setup                                                                                                    | - 0 X      |
|----------------------------------------------------------------------------------------------------|------------|
| License Agreement<br>Please review the license terms before installing FileZilla Client 3.25.2.                                                                                                    | E          |
| Press Page Down to see the rest of the agreement.                                                                                                    |            |
| GNU GENERAL PUBLIC LICENSE<br>Version 2, June 1991                                                                                                    | <b>^</b>   |
| Copyright (C) 1989, 1991 Free Software Foundation, Inc.<br>59 Temple Place, Suite 330, Boston, MA 02111-1307 USA<br>Everyone is permitted to copy and distribute verbatim copies<br>of this license document, but changing it is not allowed. |            |
| Preamble                                                                                                    |            |
| The licenses for most software are designed to take away your                                                                                                    | -          |
| If you accept the terms of the agreement, click I Agree to continue. You must a<br>agreement to install FileZilla Client 3:25.2.                                                                                                    | accept the |
| Nullsoft Install System v3.0b3                                                                                                    |            |
| I Agree                                                                                                    | Cancel     |

Le programme peut vous proposer d'installer un certain nombre de logiciels annexes, nous vont conseillons de ne pas les installés pour des raisons de sécurité et de confidentialités des données de votre entreprise.

| FileZilla Client 3.25.2 Setup                                                                          |                                                                                                    |
|----------------------------------------------------------------------------------------------------|----------------------------------------------------------------------------------------------------|
| Optional Offer<br>Please consider this optional offer.                                                 | E                                                                                                    |
| Get Premium Instant Security for Free                                                                  | FREE! (\$29.00)                                                                                        |
| Ad-Aware<br>Web Companion Pro                                                                          | Upgrade your Internet protection against<br>malicious sites, malware downloads and<br>phishing scams.  |
| 1 notification                                                                                         | Get Web Companion PRO for FREE by<br>using a sponsored search engine:                                  |
| Web Protection ON Warry you when you are about to visit a malicious<br>website or dangerous URL.       | Set Yahoo® as my homepage, new tabs<br>and default search engine on Internet<br>Explorer® and Firefox® |
| Browser Homepage Setting:<br>Set which homepage loads on your browser's<br>starbup.                    | No, don't protect me                                                                                   |
| Default Search Engine Settings<br>Set which search engine is used when searching<br>from your browser. | By selecting to install Web Companion PRO,<br>you agree to its<br>Terms and Privacy Policy             |
| Nullsoft Install System v3.0b3                                                                         |                                                                                                    |
|                                                                                                    | < Back Next > Cancel                                                                                   |

Vous pouvez ensuite définir si tous les utilisateurs, ou seul votre profil peut utiliser ce logiciel, nous vous laissons faire le choix...

| FileZilla Client 3.25.2 Setup                                 |                                       |
|---------------------------------------------------------------|---------------------------------------|
| Choose Installation Options                                   |                                       |
| Who should this application be installed for?                 | Z                                     |
| Please select whether you wish to make this software ava      | ilable to all users or just yourself. |
| O Anyone who uses this computer (all users)                   |                                       |
| Only for me (mathieu)                                         |                                       |
|                                                               |                                       |
|                                                               |                                       |
|                                                               |                                       |
|                                                               |                                       |
| Installation for all users requires Administrator privileges. |                                       |
| Juliceft Techall Suctem v2.052                                |                                       |
|                                                               |                                       |
| < Back                                                        | k Next > Cancel                       |

Pour accéder facilement à ce logiciel, nous vous conseillons de cocher la case « Desktop Icon ». Cette option vous permettra d'avoir l'Icône du logiciel directement sur votre bureau

| FileZilla Client 3.25.2 Setup                                                              | or testing land                                                                                                    |                                                                                   |  |  |  |  |  |  |
|--------------------------------------------------------------------------------------------|----------------------------------------------------------------------------------------------------|-----------------------------------------------------------------------------------|--|--|--|--|--|--|
| Choose Components<br>Choose which features of FileZilla Client 3.25.2 you want to install. |                                                                                                    |                                                                                   |  |  |  |  |  |  |
| Check the components you wa install. Click Next to continue.                               | nt to install and uncheck the com                                                                                                    | ponents you don't want to                                                         |  |  |  |  |  |  |
| Select components to install:                                                              | <ul> <li>✓ FileZilla Client</li> <li>✓ Icon sets</li> <li>✓ Language files</li> <li>✓ Shell Extension</li> <li>✓ Desktop Icon</li> </ul> | Description<br>Position your mouse<br>over a component to<br>see its description. |  |  |  |  |  |  |
| Space required: 23.5MB                                                                     |                                                                                                    |                                                                                   |  |  |  |  |  |  |
| Nullsoft Install System v3.0b3 —                                                           | < Back                                                                                                    | Next > Cancel                                                                     |  |  |  |  |  |  |

Le chemin d'installation que vous propose l'assistant d'installation est le répertoire basique d'installation de toutes les applications, libre à vous de la changer (Adressez-vous à votre administrateur réseaux avant tout !)

| FileZilla Client 3.25.2 Setup                                                                                                    |                 |
|----------------------------------------------------------------------------------------------------|-----------------|
| Choose Install Location<br>Choose the folder in which to install FileZilla Client 3.25.2.                                                                 | E               |
| Setup will install FileZilla Client 3.25.2 in the following folder. To install in a di<br>click Browse and select another folder. Click Next to continue. | fferent folder, |
| Destination Folder           C:\Program Files\FileZilla FTP Client                                                                                        | Browse          |
| Space required: 23.5MB<br>Space available: 94.6GB                                                                                                    |                 |
| Nullsoft Install System v3.0b3                                                                                                    | Cancel          |

L'assistant d'installation vous propose de choisir sur quel service vous souhaitez démarrer le logiciel, laissez par défaut la mention « FileZilla FTP Client ». Puis cliquez sur installer.

| FileZilla Client 3.25.2 Setup<br>Choose Start Menu Folder<br>Choose a Start Menu folder for the FileZilla Client 3.25.2 | shortcuts.                         |
|----------------------------------------------------------------------------------------------------|------------------------------------|
| Select the Start Menu folder in which you would like to cr                                                              | reate the program's shortcuts. You |
| can also enter a name to create a new folder.                                                                           |                                    |
| 7-Zip<br>Accessories                                                                                                    |                                    |
| Administrative Tools                                                                                                    | =                                  |
| e5 Secure Download Manager                                                                                              |                                    |
| Games<br>HP                                                                                                    |                                    |
| HP Help and Support                                                                                                    |                                    |
| Intel<br>Lenovo ThinkVantage Tools                                                                                      |                                    |
| Maintenance                                                                                                    | <del></del>                        |
| Do not create shortcuts                                                                                                 |                                    |
| ullsoft Install System v3.0b3                                                                                           |                                    |
|                                                                                                    |                                    |

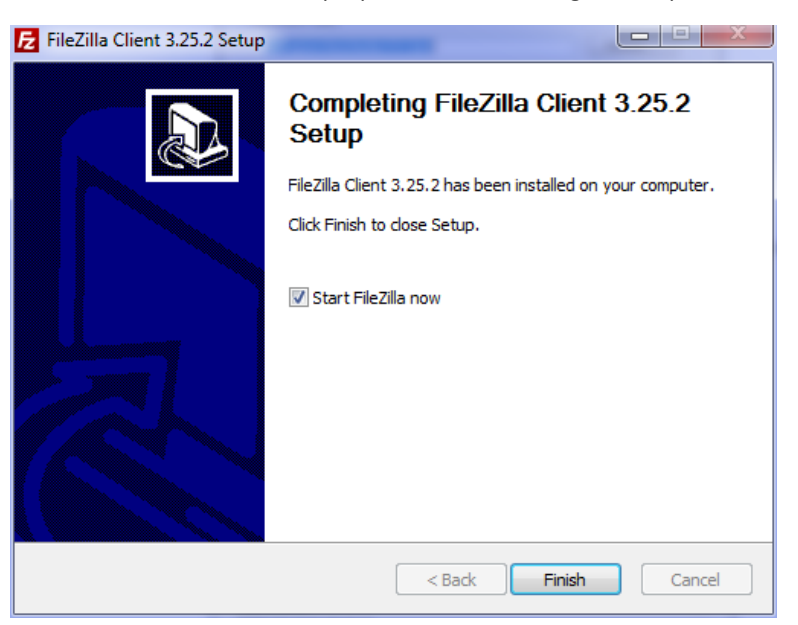

Une fois l'installation terminer, une fenetre vous propose de lancer le logiciel, cliquez sur « Finish »

Votre logiciel se lance alors. Le logiciel se décompose en plusieurs parties.

| ichier Édition Affichage Transfert Serveur Favoris ?              |                                                                  |  |  |  |  |  |
|-------------------------------------------------------------------|------------------------------------------------------------------|--|--|--|--|--|
|                                                                   |                                                                  |  |  |  |  |  |
| Hôte: Identifiant: Mot de passe: Port:                            | Connexion rapide                                                 |  |  |  |  |  |
|                                                                   |                                                                  |  |  |  |  |  |
|                                                                   |                                                                  |  |  |  |  |  |
|                                                                   |                                                                  |  |  |  |  |  |
|                                                                   | Ch. dianata                                                      |  |  |  |  |  |
| Site local: \                                                     | Site distant :                                                   |  |  |  |  |  |
| Mes documents                                                     |                                                                  |  |  |  |  |  |
| E C:                                                              |                                                                  |  |  |  |  |  |
|                                                                   |                                                                  |  |  |  |  |  |
|                                                                   |                                                                  |  |  |  |  |  |
|                                                                   |                                                                  |  |  |  |  |  |
|                                                                   |                                                                  |  |  |  |  |  |
|                                                                   |                                                                  |  |  |  |  |  |
| Iom de fichier Taille de fi Type de fichier Dernière modificat    | Nom de fichier Taille de fi Type de fic Dernière modif Droits d' |  |  |  |  |  |
| C: Disque local                                                   |                                                                  |  |  |  |  |  |
|                                                                   | Absence de connexion à un serveur                                |  |  |  |  |  |
|                                                                   |                                                                  |  |  |  |  |  |
|                                                                   |                                                                  |  |  |  |  |  |
|                                                                   |                                                                  |  |  |  |  |  |
|                                                                   |                                                                  |  |  |  |  |  |
|                                                                   |                                                                  |  |  |  |  |  |
|                                                                   |                                                                  |  |  |  |  |  |
|                                                                   |                                                                  |  |  |  |  |  |
|                                                                   |                                                                  |  |  |  |  |  |
|                                                                   | <u>۲</u>                                                         |  |  |  |  |  |
| 1 dossier                                                         | Péconnecté.                                                      |  |  |  |  |  |
| Serveur / Fichier local Direction Fichier dista                   | t Taille Priorité Statut                                         |  |  |  |  |  |
|                                                                   |                                                                  |  |  |  |  |  |
|                                                                   |                                                                  |  |  |  |  |  |
| Eichinge op file d'attante Terrefaste échaviés Terrefaste séverie |                                                                  |  |  |  |  |  |
| richiers en file d'attente Transferts echoues Transferts réussis  |                                                                  |  |  |  |  |  |
|                                                                   | O The d ditence. Vide                                            |  |  |  |  |  |

- 1. La partie encadrée en ROUGE vous permet de saisir les cordonnées de votre serveur web
  - a. Adresse IP
  - b. Identifiant (compte)
  - c. Mot de passe
  - d. Port de connexion (21 ou 22)
- 2. La partie encadrée en <u>BLEU</u>, permet de visualiser toutes les étapes de connexion sous forme textuel, c'est dans cette partie que vous serrez informé d'une possible erreur.
- 3. La partie encadrée en <u>VERT</u> désigne l'arborescence de votre poste local, vous y retrouverez tous vos documents.
- 4. La partie mis en valeur d'un cadre <u>ORANGE</u> est l'arborescence de votre site distant, autrement dit de votre serveur WEB GSB, vous pourrez y importer toutes les pages et bases de données nécessaires.
- 5. La cadre **NOIR** vous permet de vous assurer que vos téléchargements ou importation se soit bien passé et vous donne des informations sur le débit, le temps de téléchargement/importations.

### Etape 2 : Connexion à votre site distant

Pour vous connecter à votre serveur web, vous devez remplir le bandeau de connexion. En effet vous devez pour cela connaitre l'adresse IP de votre Serveur : 172.16.101.22, l'identifiant qui vous à étés attribué : mathieuhm, le mot de passe : henrich ainsi que le port de connexion. Deux ports sont possibles : le port 21 est destiné aux connexions FTP non sécurisés, tandis que le port 22 correspond à une connexion sécurisée.

Une fois ses informations complétées, vous devez cliquer sur « Connexion rapide ».

| Hôte : | 172.16.101.22 | Identifiant : | mathieuhm | Mot de passe : | ••••• | Port: 22 | Connexion rapide 💌 |
|--------|---------------|---------------|-----------|----------------|-------|----------|--------------------|
|        |               |               |           |                |       |          |                    |

Une fois que vous êtes parvenues à vous connectez vous devez « atterrir » sur le dossier GSB OU GSB\_SITE. Ce dernier est pour l'instant vide.

| administrateur@192.10                                                                                         | 68.1.21 - FileZilla                                                                                                    |                                                                    |                 |                      |                  |                          |                | ı x        |
|----------------------------------------------------------------------------------------------------|----------------------------------------------------------------------------------------------------|--------------------------------------------------------------------|-----------------|----------------------|------------------|--------------------------|----------------|------------|
| Fichier Édition Afficha                                                                                       | age Transfert Serveur Favoris                                                                                                    | ?                                                                  |                 |                      |                  |                          |                |            |
|                                                                                                    | 📰 🕄 🎼 🛛 📜 🎫                                                                                                    | Q 🧧 🦓                                                              |                 |                      |                  |                          |                |            |
| Hôte: 192.168.1.21                                                                                            | Identifiant : administrateur                                                                                                    | Mot de passe : •••••                                               | Port :          | Connexion rapide     | -                |                          |                |            |
| Statut : Transf<br>Statut : Transf<br>Statut : Suppre<br>Statut : Suppre<br>Statut : Récup<br>Statut : Conter | ert de fichier réussi, 1 670 octets trans<br>ert de fichier réussi, 462 octets transf<br>ession de 22 fichiers à partir de "/GSB<br>ession de "/GSB/includes/connexion.<br>ération du contenu du dossier "/GSB<br>nu du dossier "/GSB" affiché avec suo                                                                                                    | sférés en 1 seconde<br>érés en 1 seconde<br>"<br>php"<br>"<br>:cès |                 | Site distant : 1/CSD |                  |                          |                | •          |
| Herocar:  <br>Bureau<br>Mes document<br>Grdinateur<br>⊕ Criinateur<br>⊕ G: (MATHI                             | Site local: \ \ Site distant: \ /058 \  Site distant: \ /058 \  Site distant: |                                                                    |                 |                      |                  |                          |                |            |
| Nom de fichier T                                                                                              | aille de fi Type de fichier Dern                                                                                                    | ière modificat                                                     |                 | Nom de fichier       |                  | Taille de fi Type de fic | Dernière modif | Droits d'a |
| G: (MATHIEU H                                                                                                 | Disque local<br>Disque local                                                                                                    |                                                                    |                 | <b>4</b>             | Ce dossier ne co | ontient aucun élément    |                |            |
| 2 dossiers                                                                                                    |                                                                                                    |                                                                    |                 | Dossier vide.        |                  |                          |                |            |
| Serveur / Fichier local                                                                                       |                                                                                                    | Direction                                                          | Fichier distant |                      | Taille Pr        | Priorité Statut          |                |            |
|                                                                                                    |                                                                                                    |                                                                    |                 |                      |                  |                          |                |            |
| Fichiers en file d'attent                                                                                     | e Transferts échoués Tran                                                                                                    | nsferts réussis (23)                                               |                 |                      |                  |                          |                |            |
|                                                                                                    |                                                                                                    |                                                                    |                 |                      |                  | 🔕 🕜 🛛 File d'atte        | nte : vide     | ••         |

### Etape 2 : Importer des pages et base de données

Vous êtes maintenant connecté à votre serveur, maintenant vous allez devoir importer vos pages et vos bases de données présent sur votre ordinateur local.

Pour cela vous devez vous déplacer dans l'arborescence de votre poste.

Sur l'exemple nos pages et bases de données sont dans le dossier GSB qui se trouve sur le bureau du poste.

| Site local : C:\Users\    | mathieu\Deskto    | op\GSB\           |                     | • |
|---------------------------|-------------------|-------------------|---------------------|---|
|                           | 🐌 Cookies         |                   |                     | * |
|                           | 📃 Desktop         |                   |                     |   |
|                           | 🗄 📲 Captvty       |                   |                     |   |
|                           | 🗄 📗 EasyPHI       | P-DevServer-14.1V | .11                 |   |
|                           | GRAND             | ORAL              |                     |   |
|                           | 🗄 🌗 GSB           |                   |                     |   |
|                           | Livret            |                   |                     | = |
|                           | Partition         | n-Aranjuez1       |                     |   |
|                           | Portfolie         | D                 |                     |   |
|                           |                   | de cuivre         |                     |   |
|                           |                   | gicieis           |                     | Ŧ |
| Nom de fichier            | Taille de fi      | Type de fichier   | Dernière modificat  | - |
| 퉬                         |                   |                   |                     |   |
| 퉬 includes                |                   | Dossier de fich   | 14/05/2017 19:27:33 |   |
| accueil.php               | 1 640             | Fichier PHP       | 14/05/2017 19:27:33 |   |
| accueilCompta             | 1 383             | Fichier PHP       | 14/05/2017 19:27:33 |   |
| authentification          | 1 043             | Fichier PHP       | 14/05/2017 19:27:33 | Ξ |
| COcomptable.p             | 1 187             | Fichier PHP       | 14/05/2017 19:27:33 |   |
| comptableAuth             | 1 490             | Fichier PHP       | 14/05/2017 19:27:33 |   |
| comptableAuth             | 1 487             | Fichier PHP       | 14/05/2017 19:27:33 |   |
| consult.php               | 1 852             | Fichier PHP       | 14/05/2017 19:27:33 |   |
| fichesfrais.php           | 1 396             | Fichier PHP       | 14/05/2017 19:27:33 |   |
| gsb (2).sql               | 12 801            | Fichier SQL       | 14/05/2017 19:27:33 |   |
| gsb_frais_insert          | 3 725             | Fichier SQL       | 14/05/2017 19:27:32 |   |
| gsb_frais_struct          | 3 150             | Fichier SQL       | 14/05/2017 19:27:33 |   |
| index.php                 | 1 183             | Fichier PHP       | 14/05/2017 19:27:33 |   |
| 🔊 logo.jpg                | 17 807            | Image JPEG        | 14/05/2017 19:27:33 | - |
| 22 fichiers et 1 dossier. | Taille totale : 7 | 2 008 octets      |                     |   |

Pour importer vos pages dans votre serveur web, vous devez sélectionnez toutes vos pages et bases de données de votre fichier (raccourcit clavier : ctrl + a ) et déplacer le tout dans la partie de votre serveur WEB.

| 🔁 administrateur@192         | 2.168.1.21 - File                 | eZilla               |                         | Same (Statement (1998) in | an Jamas dan Tital  |                              |                    |             | <b>X</b>   |
|------------------------------|-----------------------------------|----------------------|-------------------------|---------------------------|---------------------|------------------------------|--------------------|-------------|------------|
| Fichier Édition Affic        | chage Transf                      | fert Serveur Fa      | voris ?                 |                           |                     |                              |                    |             |            |
|                              | 📰 🖸 i                             | 8 🖸 📜 🗊              | TE 🔍 🗢 🧥                |                           |                     |                              |                    |             |            |
| Hôte : 192.168.1.21          | Identifia                         | nt : administrate    | Mot de passe :          | ••••• Port:               | Connexion rapide    |                              |                    |             |            |
| Statut : Supp                | pression de 22                    | fichiers à partir de | "/GSB"                  |                           |                     |                              |                    |             | *          |
| Statut: Supp<br>Statut: Récu | pression de "/0<br>upération du c | ontenu du dossier    | "/GSB"                  |                           |                     |                              |                    |             |            |
| Statut : Con                 | tenu du dossie                    | er "/GSB" affiché a  | /ec succès              |                           |                     |                              |                    |             | -          |
| Statut: Deci                 | onnecte du sei<br>onnecté du sei  | rveur                |                         |                           |                     |                              |                    |             | *          |
| Site local : C:\Users\m      | nathieu\Deskto                    | p\GSB\               |                         | -                         | Site distant : /GSB |                              |                    |             | •          |
|                              | Cookies                           |                      |                         | *                         |                     |                              |                    |             |            |
|                              | Desktop                           |                      |                         |                           | 🌽 GSB               |                              |                    |             |            |
| Ē                            | Captvty                           | De 6 14 1W           |                         |                           | Phpmyadmin          |                              |                    |             |            |
|                              | GRAND                             | ORAL                 | .11                     |                           |                     |                              |                    |             |            |
|                              | GSB                               |                      |                         |                           |                     |                              |                    |             |            |
|                              | 📔 Livret                          |                      |                         | E                         |                     |                              |                    |             |            |
| Ē                            | Partition                         | -Aranjuez1           |                         |                           |                     |                              |                    |             |            |
|                              | auintet o                         | ,<br>de cuivre       |                         |                           |                     |                              |                    |             |            |
| T                            | 📕 Racc-Lo                         | giciels              |                         | -                         |                     |                              |                    |             |            |
| Nom de fichier               | Taille de fi                      | Type de fichier      | Dernière modificat      | *                         | Nom de fichier      | Taille de fi                 | Type de fic De     | nière modif | Droits d'a |
|                              |                                   |                      |                         |                           | 1                   |                              |                    |             |            |
| includes                     |                                   |                      | 14/05/2017 19:27:33     |                           |                     |                              |                    |             |            |
| accueil.php                  | 1 640                             | Fichier PHP          | 14/05/2017 19:27:33     |                           |                     | Ce dossier ne contient aucun | element            |             |            |
| accueilCompta                | 1 383                             | Fichier PHP          | 14/05/2017 19:27:7      | =                         |                     |                              |                    |             |            |
| COcomptable.p                | 1 187                             | Fichier PHP          | 14/05/2017 19/          |                           |                     |                              |                    |             |            |
| comptableAuth                |                                   |                      | 14/05/2017 19           |                           |                     |                              |                    |             |            |
| comptableAuth                |                                   |                      | 14/05/2017 19           |                           | <b>•</b>            |                              |                    |             |            |
| consult.php                  |                                   |                      | 14/05/2017 19:27:33     |                           |                     |                              |                    |             |            |
| fichesfrais.php              | 1 396                             | Fichier PHP          | 14/05/2017 19:27:33     |                           |                     |                              |                    |             |            |
| gsb (2).sql                  | 2 725                             | Fichier SQL          | 14/05/2017 19:27:33     |                           |                     |                              |                    |             |            |
| osb frais struct             | 3 150                             | Fichier SQL          | 14/05/2017 19:27:32     |                           |                     |                              |                    |             |            |
| index.php                    |                                   |                      | 14/05/2017 19:27:33     |                           |                     |                              |                    |             |            |
| 🔚 logo.jpg                   |                                   |                      | 14/05/2017 19:27:33     | -                         | •                   | m                            |                    |             | F          |
| Sélection de 22 fichiers     | et 1 dossier. Ta                  | ille totale : 72 008 | octets                  |                           | Dossier vide.       |                              |                    |             |            |
| Serveur / Fichier local      |                                   |                      | Direction               | Fichier distant           |                     | Taille Priorité              | Statut             |             |            |
|                              |                                   |                      |                         |                           |                     |                              |                    |             |            |
|                              |                                   |                      |                         |                           |                     |                              |                    |             |            |
|                              |                                   |                      |                         |                           |                     |                              |                    |             |            |
| Fichiers en file d'atte      | ente Tra                          | ansferts échoués     | Transferts réussis (23) |                           |                     |                              |                    |             |            |
| Annuler l'opération en c     | ours                              |                      |                         |                           |                     | ٥                            | ⑦ File d'attente : | vide        | ••         |
| <b></b>                      |                                   |                      |                         |                           |                     |                              |                    |             |            |

On peut voir que notre importation c'est bien dérouler grâce aux messages et informations présentes dans le cadre destiner aux étapes de connexions.

| Statut : | Démarrage de l'envoi de C:\Users\mathieu\Desktop\GSB\includes\connexion.php |
|----------|-----------------------------------------------------------------------------|
| Statut : | Récupération du contenu du dossier "/GSB/includes"                          |
| Statut : | Transfert de fichier réussi, 462 octets transférés en 1 seconde             |
| Statut : | Connexion établie, attente du message d'accueil                             |
| Statut : | Serveur non sécurisé, celui-ci ne supporte pas FTP sur TLS.                 |
| Statut : | Connecté                                                                    |
|          |                                                                             |

Ainsi qu'en bas de pages avec l'onglet « Transferts réussis » et le nombre d'éléments importés

| Fichiers en file d'attente | Transferts échoués | Transferts réussis (46) |  |
|----------------------------|--------------------|-------------------------|--|
|                            |                    |                         |  |

Si on se connecte sur notre serveur web et que l'on se rend dans le répertoire : /var/www/html/GSB, on peut voir que nos éléments sont bien présent dans le serveur.

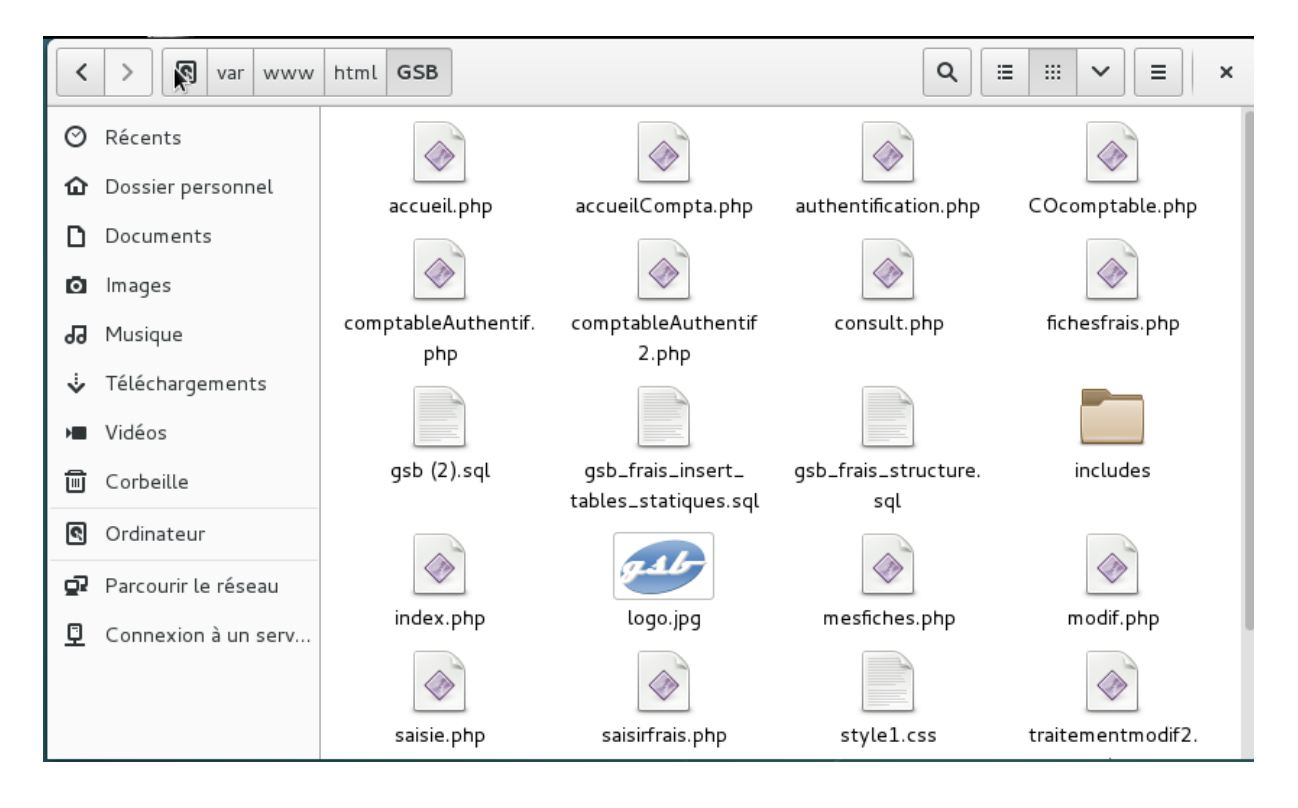

## 2. Importation de la base de donnée dans PhpMyAdmin

### **Etape 1 : Connexion au service PhpMyAdmin**

Vous vous êtes à présent connectés et vous avez importés vos pages sur votre serveur. Nous allons voir pour importer notre base de données dans PhpMyAdmin.

Pour cela vous devez vous devez vous rendre sur le navigateur de **votre machine locale** et saisir l'adresse IP de votre serveur suivit du dossier phpmyadmin. Ex : **172.16.101.22/phpmyadmin** 

Vous êtes alors dirigé sur la page de connexion du service Php My Admin. Connectez-vous alors avec votre

| 🖉 🌺 phpMyAdmin                                               | ×                                           |                                              | Mathier 🗖 🗙 |
|--------------------------------------------------------------|---------------------------------------------|----------------------------------------------|-------------|
| ${\bf \leftarrow}  \Rightarrow  {\bf C}   {\bf \dot{\bf C}}$ | (i) Non sécurisé   192.168.1.21/phpmyadmin/ |                                              | ר לי 1      |
|                                                              |                                             | phpMyAdmin                                   |             |
|                                                              |                                             | Bienvenue dans phpMyAdmin                    |             |
|                                                              |                                             | Langue - Language       Français - French    |             |
|                                                              |                                             | Connexion  Utilisateur : Toot Mot de passe : |             |
|                                                              |                                             | Exécuter                                     |             |

l'identifiant : « root » et le mot de passe « btssio ».

Une fois connecté vous acceder à l'espace d'administration des bases de données de votre serveur WEB.

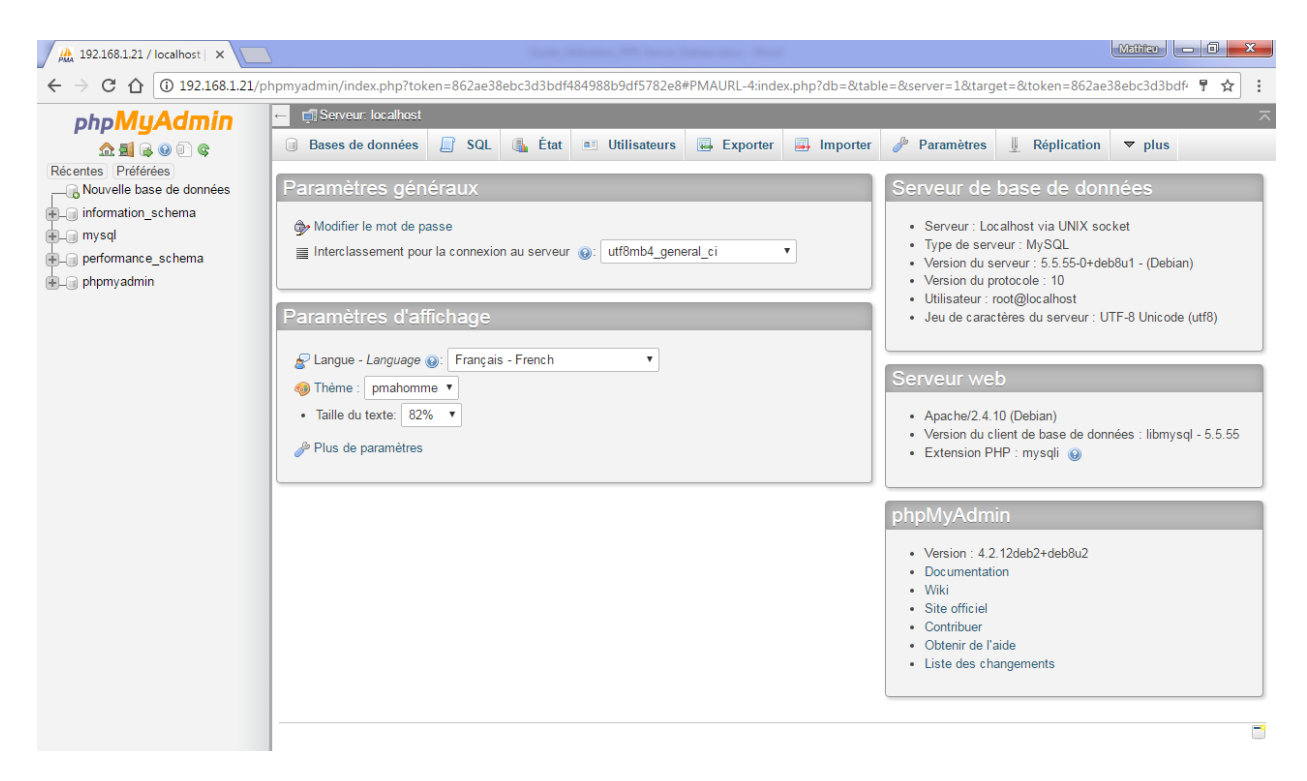

### Etape 2 : Importer une Base de Donnée (BDD)

Pour importer une base de données dans le service d'administration vous devez cliquer sur « Nouvelle Base de données » dans le menu de la page

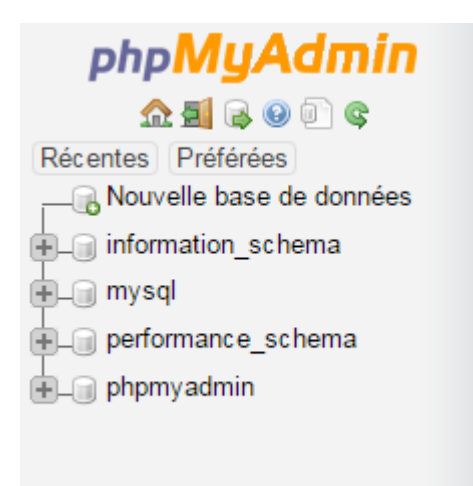

#### Saisissez alors le nom de votre base de données. Ici : gsb.

| ← 📑 Serveur: localhost   |                |             |                        |                    |                    |              |               | 7      |
|--------------------------|----------------|-------------|------------------------|--------------------|--------------------|--------------|---------------|--------|
| Bases de données         | SQL            | 🚯 État      | Utilisateurs           | Exporter           | 📑 Importer         | 🤌 Paramètres | I Réplication | ▼ plus |
|                          |                |             |                        |                    |                    |              |               |        |
| Bases de dor             | nées           |             |                        |                    |                    |              |               |        |
|                          |                |             |                        |                    |                    |              |               |        |
| 🕞 Créer une base de d    | lonnées 🔞      |             |                        |                    |                    |              |               |        |
| gsb                      | Inter          | rclassement | t 🔻                    | Créer              |                    |              |               |        |
|                          |                |             |                        |                    |                    |              |               |        |
| A Note: L'activation des | statistiques p | peut causer | un trafic important e  | entre le serveur w | eb et le serveur M | ySQL.        |               |        |
|                          |                |             |                        |                    |                    |              |               |        |
| Base de données 🔺        | Interclasse    | ment        |                        |                    |                    |              |               |        |
| information_schema       | utf8_gener     | ral_ci 🔳 V  | érifier les privilèges |                    |                    |              |               |        |
| 🗆 mysql                  | latin1_swedi   | ish_ci 📺 V  | érifier les privilèges |                    |                    |              |               |        |
| performance_schema       | utf8_gener     | ral_ci 🔳 V  | érifier les privilèges |                    |                    |              |               |        |
| phpmyadmin               | latin1_swedi   | ish_ci 📺 V  | érifier les privilèges |                    |                    |              |               |        |
| Total: 4                 | latin1_swedi   | ish_ci      |                        |                    |                    |              |               |        |
| ↑ Tout cocher            | Pour la sél    | ection :    | Supprimer              |                    |                    |              |               |        |
| Activer les statistiq    | ues            |             |                        |                    |                    |              |               |        |

Puis cliquez sur « Créer »

Cliquer ensuite dans l'onglet « Importer » dans le menu supérieur.

|   | ← 📑 Serveur: localhost |     |        |              |            |            |              |             |        |
|---|------------------------|-----|--------|--------------|------------|------------|--------------|-------------|--------|
|   | Bases de données       | SQL | 🔥 État | Utilisateurs | 🛃 Exporter | 📑 Importer | 🥜 Paramètres | Réplication | ▼ plus |
| l |                        |     |        |              |            |            |              |             |        |

Une nouvelle page s'affiche, vous devez à présent choisir le fichier à importer. Pour cela **cliquez sur** « **Choisissez un fichier »** 

| - 🗐 Serveur: localhost                                                                                                   |                                                                 |                                                           |                                                              |                                            |                               |                        |                         |                |  |
|----------------------------------------------------------------------------------------------------|-----------------------------------------------------------------|-----------------------------------------------------------|--------------------------------------------------------------|--------------------------------------------|-------------------------------|------------------------|-------------------------|----------------|--|
| Bases de données                                                                                                    | SQL                                                             | 🚯 État                                                    | Utilisateurs                                                 | Exporter                                   | 📑 Importer                    | 🌽 Paramètres           | Réplication             | ▼ plus         |  |
| Importation of                                                                                                    | dans le                                                         | serve                                                     | ur actuel                                                    |                                            |                               |                        |                         |                |  |
| Fichier à importer :                                                                                                    |                                                                 |                                                           |                                                              |                                            |                               |                        |                         |                |  |
| Le fichier peut être compr<br>Le nom du fichier compr<br>Parcourir : Choisissez<br>Jeu de carac <del>teres du fici</del> | imé (gzip, bz<br>ná doit so tar<br>z un fichier<br>hier . atř-0 | ip2, zip) ou r<br>miner par <b>.[f</b> i<br>Aucun fichier | non.<br>ormat].[compressic<br>choisi (Taille maxin<br>v      | on]. Exemple: <b>.sq</b><br>num: 2 048Kio) | I.zip                         |                        |                         |                |  |
| Importation partielle :<br>Permettre l'interruptiv<br>volumineux, au détriment<br>Ignorer ce nombre de rec               | on de l'import<br><i>du respect d</i><br>quêtes (pour S         | ation si la lir<br>es transactio<br>SQL) ou de li         | nite de temps config<br><i>ins.)</i><br>gnes (autres formats | urée dans PHP e<br>s), à partir du déb     | st sur le point d'ê<br>ut : 0 | tre atteinte. (Ceci po | urrait aider à importe. | r des fichiers |  |
| Format :                                                                                                    | •                                                               |                                                           |                                                              |                                            |                               |                        |                         |                |  |
| Options spécifiques a                                                                                                    | au format :                                                     |                                                           |                                                              |                                            |                               |                        |                         |                |  |
| Mode de co                                                                                                    | ompatibilité S<br>utiliser Auto_1                               | QL : NONE                                                 | E ▼<br>Ir la valeur zéro                                     |                                            |                               |                        |                         |                |  |
| Exécuter                                                                                                    |                                                                 |                                                           |                                                              |                                            |                               |                        |                         |                |  |
|                                                                                                    |                                                                 |                                                           |                                                              |                                            |                               |                        |                         |                |  |

Sélectionner votre base de données dans vos dossier de voter machine locale. Cliquez ensuite sur « Ouvrir ».

| Ouvrir               |                                       |                                | ×          |
|----------------------|---------------------------------------|--------------------------------|------------|
| GSB →                | ▼ 41                                  | Rechercher dans : GSB          | ٩          |
| Organiser 🔻 Nouveau  | dossier                               | :== -                          |            |
| 🔶 Favoris            | Nom                                   | <ul> <li>Modifié le</li> </ul> | Туре 🔺     |
| 🧮 Bureau             | 🐌 includes                            | 14/05/2017 19:27               | Dossier d  |
| 📃 Emplacements ré    | accueil.php                           | 14/05/2017 19:27               | Fichier PF |
| 🝊 OneDrive           | accueilCompta.php                     | 14/05/2017 19:27               | Fichier PF |
| 〕 Téléchargements    | authentification.php                  | 14/05/2017 19:27               | Fichier PH |
| E                    | COcomptable.php                       | 14/05/2017 19:27               | Fichier PF |
| 🥃 Bibliothèques      | comptableAuthentif.php                | 14/05/2017 19:27               | Fichier PF |
| Documents            | comptableAuthentif2.php               | 14/05/2017 19:27               | Fichier PF |
| 🔛 Images             | consult.php                           | 14/05/2017 19:27               | Fichier Pl |
| 🎝 Musique            | fichesfrais.php                       | 14/05/2017 19:27               | Fichier PF |
| Vidéos 👘             | gsb (2).sql                           | 14/05/2017 19:27               | Fichier SC |
|                      | gsb_frais_insert_tables_statiques.sql | 14/05/2017 19:27               | Fichier SC |
| 🍓 Groupe résidentiel | gsb_frais_structure.sql               | 14/05/2017 19:27               | Fichier SC |
|                      | index.php                             | 14/05/2017 19:27               | Fichier PF |
| 🖳 Ordinateur         |                                       | 11/05/2017 10.27               | Image IDI  |
| Nom                  | du fichier : gsb (2).sql 🗸            | Tous les fichiers              | •          |
|                      |                                       | Ouvrir 🖡 A                     | innuler    |

Une fois votre fichier chargé, cliquer sur « Exécuter ».

Votre base de données est importée. L'ensemble des tables sont apparentes dans le menu de gauche de la page.

| phpMuAdmin               | ← 📑 Serveur: localhos | » 📄 Base de données:   | gsb               |                    |            |              |            |        |
|--------------------------|-----------------------|------------------------|-------------------|--------------------|------------|--------------|------------|--------|
| ې 🗊 😣 🖪 🗈 ش              | 📝 Structure 📗 S       | QL 🔍 Rechercher        | Requête           | k Exporter         | 📑 Importer | 🥜 Opérations | Privilèges | ▼ plus |
| Récentes Préférées       |                       |                        |                   |                    |            |              |            |        |
| Nouvelle base de données | L'importation s'est   | erminée avec succès, 2 | 2 requêtes exécut | ées. (gsb (2).sql) |            |              |            |        |
| gsb                      |                       |                        |                   |                    |            |              |            |        |
| ⊕_} comptable            |                       |                        |                   |                    |            |              |            |        |
| 🕂 🖌 etat                 |                       |                        |                   |                    |            |              |            |        |
| ⊕_ fichefrais            |                       |                        |                   |                    |            |              |            |        |
| ⊕_ fraisforfait          |                       |                        |                   |                    |            |              |            |        |
| Iignefraisforfait        |                       |                        |                   |                    |            |              |            |        |
| Ignerraisnorsforrait     |                       |                        |                   |                    |            |              |            |        |
| Grinformation schema     |                       |                        |                   |                    |            |              |            |        |
| H_ mysql                 |                       |                        |                   |                    |            |              |            |        |
| + performance_schema     |                       |                        |                   |                    |            |              |            |        |
|                          |                       |                        |                   |                    |            |              |            |        |
|                          |                       |                        |                   |                    |            |              |            |        |

Votre base de données est bien fonctionnelle à présent.

### 3. Configuration du script de connexion des pages web PHP

# **Etape 1 : Gestion d'erreur - Impossibilité de faire fonctionner votre site correctement**

Vos pages sont importés dans votre serveur WEB, Vos bases de données sont opérationnelles, mais quand vous vous connectez avec votre navigateur sur votre site, il impossible de le faire fonctionner correctement. Ne vous inquiétez pas, ceci est normale, c'est même le sujet de cette partie.

Si on analyse le message d'erreur on peut y lire que la « connexion à « localhost » est impossible » en effet cela signifie que votre système ne peut pas accéder à la base de données présente dans PhpMyAdmin.

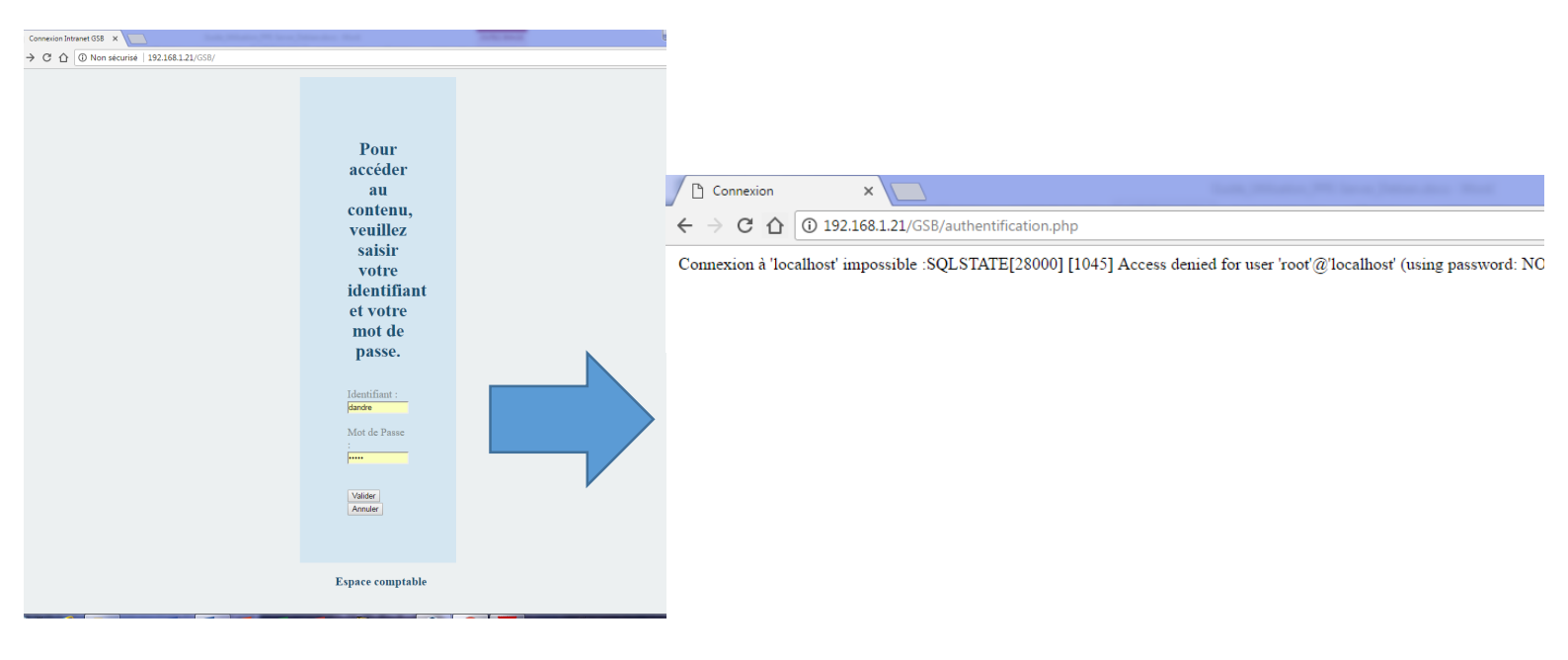

### **Etape 2 : Modification du script de connexion**

Pour faire face à cette erreur il faut modifier la page PHP qui fait office de script de de connexion à voter base de données. Vous vous demandez alors ou se trouve cette page dans la multitude de pages que vous avez importez.

Cette page est généralement placer dans un fichier nommé « INCLUDES » et porte de nom de « connexion.php ». Pour trouver la page : retour avec notre client FTP FileZilla.

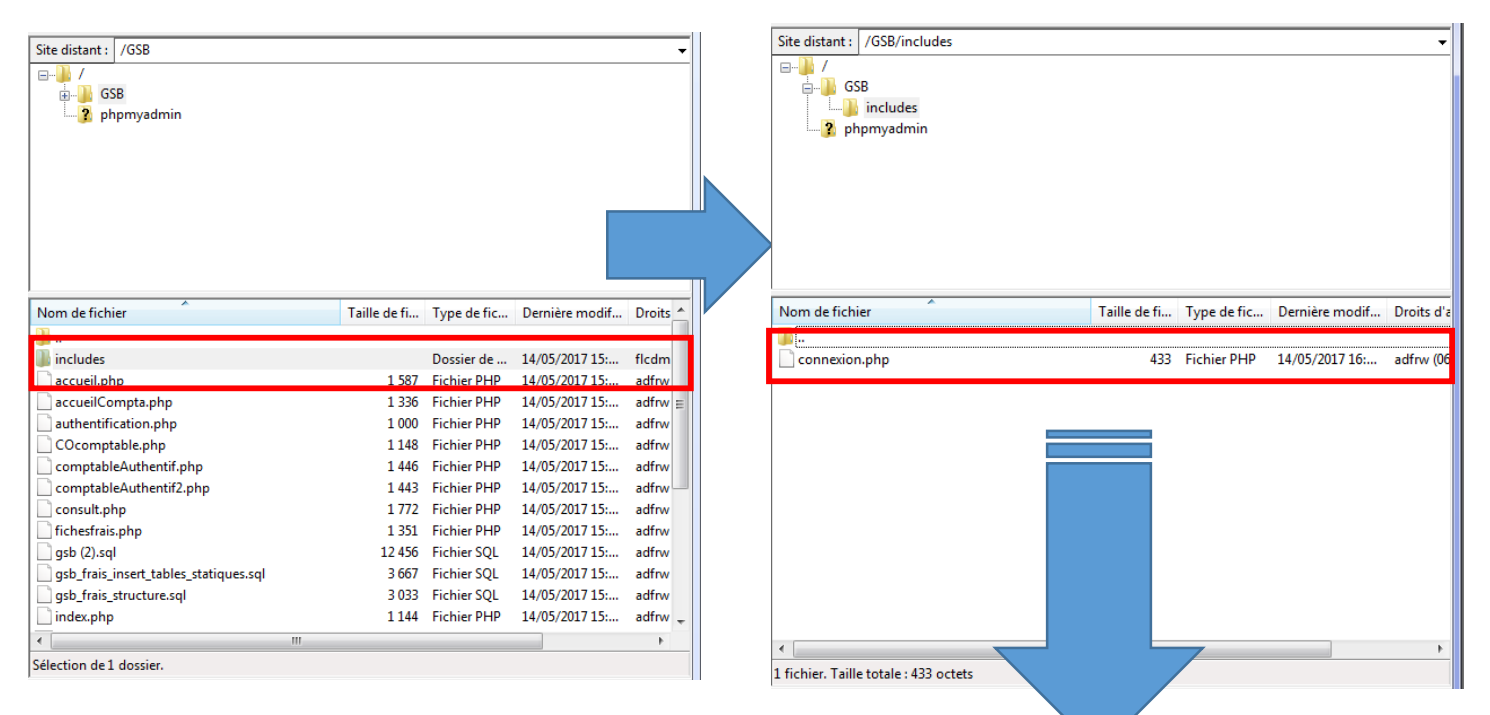

Effectuez un clic droit sur le dossier puis cliquez sur « afficher/éditer »

| Nom de fic   | hier                                     | Taille de fi | Type de fic        | Dernière modif | Droits d'a |
|--------------|------------------------------------------|--------------|--------------------|----------------|------------|
| <b>.</b>     |                                          |              |                    |                |            |
| connevia     | n nhn                                    | 438          | <b>Fichier PHP</b> | 14/05/2017 15: | adfrw (06  |
| 1            | Télécharger                              |              |                    |                |            |
| - 4          | Ajouter les fichiers à la file d'attente |              |                    |                |            |
|              | Afficher / Éditer                        |              |                    |                |            |
|              | Créer un dossier                         |              |                    |                |            |
|              | Créer un dossier et y accéder            |              |                    |                |            |
|              | Créer un nouveau fichier                 |              |                    |                |            |
|              | Actualiser                               |              |                    |                |            |
|              | Supprimer                                |              |                    |                |            |
|              | Renommer                                 |              |                    |                |            |
|              | Copier l'(es) adresse(s) dans le presse- | papier       |                    |                |            |
| •            | Droits d'accès au fichier                |              |                    |                | 4          |
| Sélection de | 1 fichier. Taille totale : 438 octets    |              | _                  |                |            |

Vous avez donc la possibilité de modifier votre fichier soit avec le bloc note Windows soit avec un éditeur spécialisé comme notepad++.

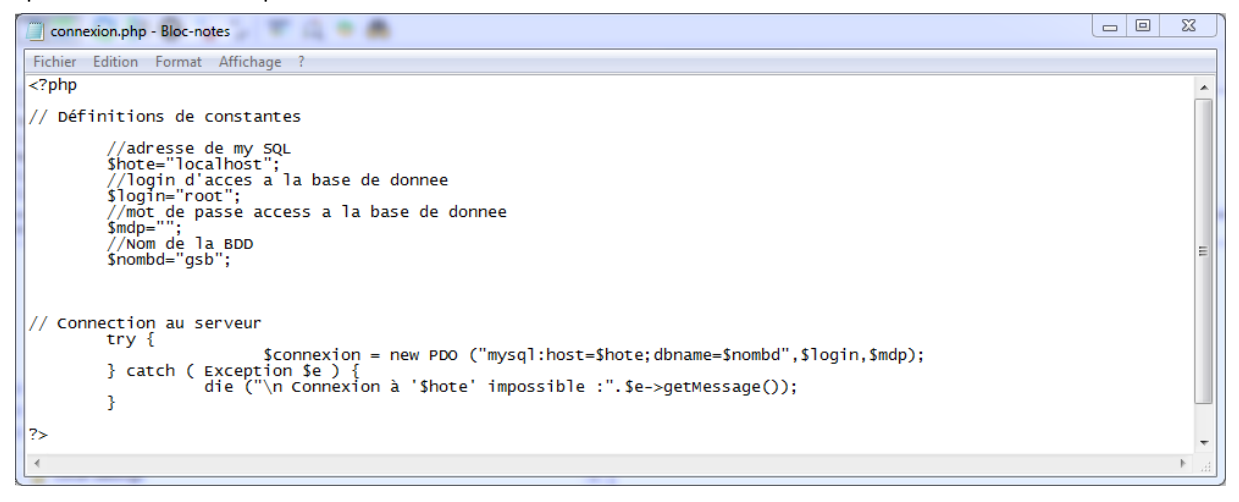

On peut voir que le fichier comporte plusieurs caractéristiques :

- \$hote : variable qui comporte soir l"adresse ip de voter serveur soit le mot « localhost »
- \$login : variable qui comporte l'identifiant pour se connecter à PhpMyAdmin
- \$mdp : variable qui comporte le mot de passe pour se connecter à PhpMyAdmin
- \$monbdd : variable qui comporte le nom de la base de données dans PhpMyAdmin

Si une de ses informations est incorrecte votre site ne pourra pas fonctionner normalement. Dans notre cas il faut **modifier le mot de passe et le remplacer par : « btssio ».** 

Enregistrer alors le fichier. Le logiciel FileZilla vous informe que le fichier a été modifié et que vous devez confirmer la modification que la page soit à nouveau réimportée. Cliquez alors sur « Oui ».

| ι | e fichier a été modifié                                                                            |
|---|----------------------------------------------------------------------------------------------------|
|   | Un fichier précédemment ouvert a été modifié.<br>Nom de fichier : connexion.php                    |
|   | Serveur : administrateur@192.168.1.21<br>Chemin distant : /GSB/includes                            |
|   | Envoyer à nouveau ce fichier vers le serveur ?<br>Terminer l'édition et supprimer le fichier local |
|   | Oui Non                                                                                            |

Si vous vous reconnectez sur votre site internet avec votre moteur de recherche vous pourrez accéder normalement à toutes vos pages.

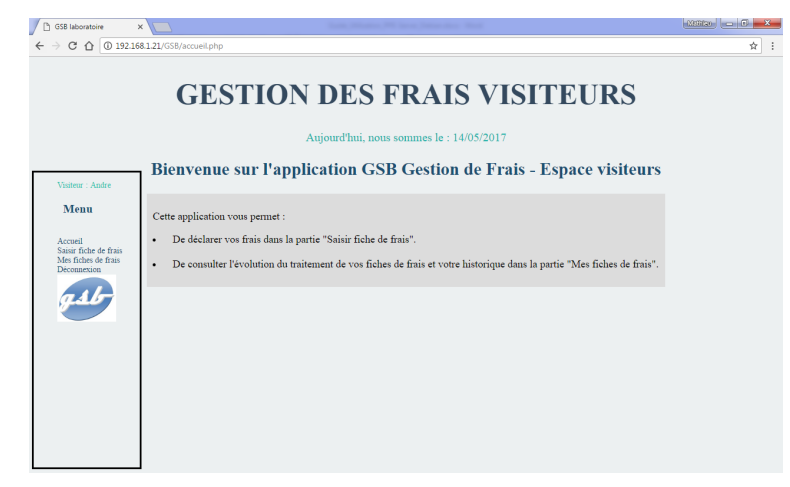